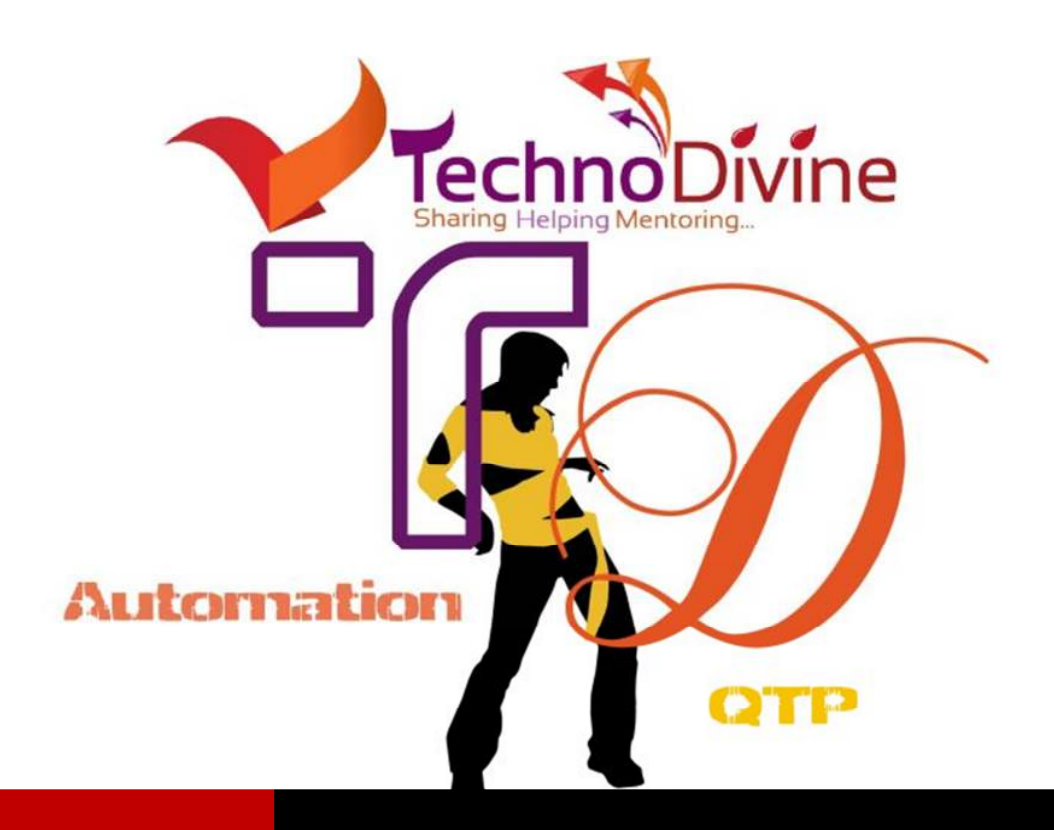

www.Technodivine.com

RESTARTING A REMOTE MACHINE

For Automation Geeks | By Bharat Kakkar

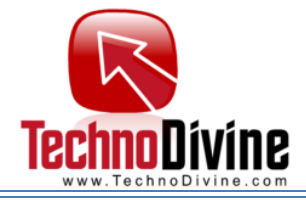

Many of us use virtual machines for creating test environment and thus testing the applications.

In most cases we use Microsoft terminal services i.e. "mstsc" to access the remote machine, but restarting a remote machine still seems to be a concern area for most of the testers. Let us see how easily we can do this in real time.

## Accessing the remote machine using Microsoft terminal services

| Run   |                              | ? 🛛                                                                               |
|-------|------------------------------|-----------------------------------------------------------------------------------|
|       | Type the nar<br>Internet res | me of a program, folder, document, or<br>ource, and Windows will open it for you. |
| Open: | 1151650                      |                                                                                   |
|       |                              | OK Cancel Browse                                                                  |

| 😼 Remote I                               | Desktop Connection                                                                              |      |
|------------------------------------------|-------------------------------------------------------------------------------------------------|------|
| <b>A</b>                                 | Remote Desktop<br>Connection                                                                    |      |
| Computer:<br>User name:<br>You will be a | Name/IP of a machine to be accessed<br>None specified<br>sked for credentials when you connect. |      |
| ( <u>O</u> ptions                        | Connect                                                                                         | Help |

You may click on options to set the remote machine's option like opening the machine in full screen mode.

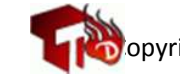

By Bharat Lakkar

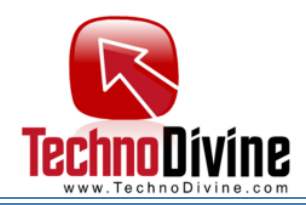

## About the command

**MSTSC** [<connection file>] [/v:<server[:port]>] [/admin] [/f[ullscreen]] [/w:<width>/h:<height>] [/public] | [/span] [/multimon] [/migrate] [/edit "connection file"]

"connection file" -- Specifies the name of an .RDP file for the connection.

/v:<server[:port]> -- Specifies the remote computer to which you want to connect.

/admin -- Connects you to the session for administering a server.

**/f** -- Starts Remote Desktop in full-screen mode.

**/w:<width>** -- Specifies the width of the Remote Desktop window.

**/h:<height>** -- Specifies the height of the Remote Desktop window.

/public -- Runs Remote Desktop in public mode.

**/span** -- Matches the remote desktop width and height with the local virtual desktop, spanning across multiple monitors, if necessary. To span across monitors, the monitors must be arranged to form a rectangle.

**/multimon** -- Configures the remote desktop session monitor layout to be identical to the current client-side configuration.

/edit -- Opens the specified .RDP connection file for editing.

**/migrate** -- Migrates legacy connection files that were created with Client Connection Manager to new .RDP connection files.

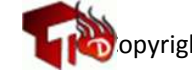

By Bharat Lakkar

TechnoDivine.com

| 😼 Remote                                                                                                 | e Desktop Connection                                 |  |  |  |  |
|----------------------------------------------------------------------------------------------------|------------------------------------------------------|--|--|--|--|
| <b>A</b>                                                                                                 | Remote Desktop<br>Connection                         |  |  |  |  |
| General                                                                                                  | Display Local Resources Programs Experience Advanced |  |  |  |  |
| Choose the size of your remote desktop. Drag the slider all the way to the right to use the full screen. |                                                      |  |  |  |  |
|                                                                                                    |                                                      |  |  |  |  |
|                                                                                                    | Use all my monitors for the remote session           |  |  |  |  |
| Colors                                                                                                   | Choose the color depth of the remote session.        |  |  |  |  |
|                                                                                                    | High Color (16 bit)                                  |  |  |  |  |
| V Display                                                                                                | y the connection bar when I use the full screen      |  |  |  |  |
| Option                                                                                                   | is Connect Help                                      |  |  |  |  |

## Restarting the remote machine

The trick is to use Alt+Crtl+End instead of Alt+Crtl+Delete

| Vindows Security                               |                             |                               |
|------------------------------------------------|-----------------------------|-------------------------------|
| Copyright @ 1985-2001<br>Microsoft Corporation | Window<br>Professional      | /S <sup>xp</sup><br>Microsoft |
| Logon Information<br>Ashish Gangwar is logged  | on as MITCHELL\agu07#1      |                               |
| Logon Date: 6/14/20)                           | 12 2:10:20 AM               |                               |
| Use the Task Manager to clo                    | se an application that is n | ot responding.                |
| Lock Computer                                  | Log Off                     | Shut Down                     |
| Change Password                                | Task Manager                | Cancel                        |

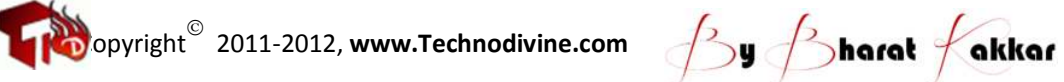

3

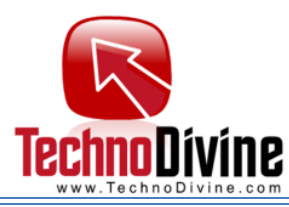

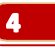

| Shut Dov | vn Windows                                                                                                    |   |
|----------|----------------------------------------------------------------------------------------------------|---|
| <b>)</b> | What do you want the computer to do?    Restart ✓   Ends your session, shuts down Windows, and starts Windows again. OK | 4 |

Click on **OK** and wait for machine to get re-started.

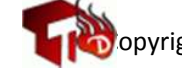

By Bharat Lakkar